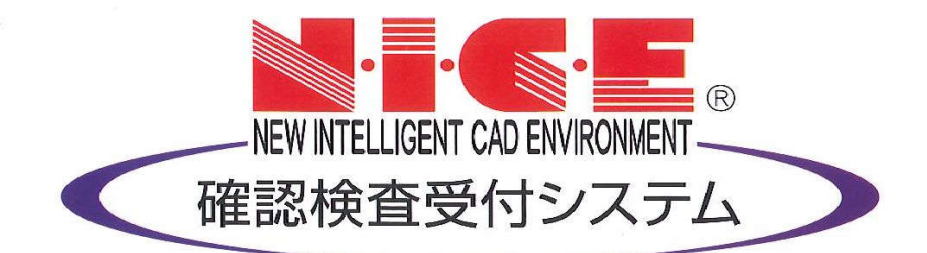

## WEB申請システム

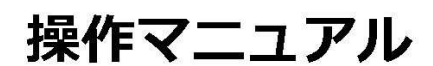

各種設定

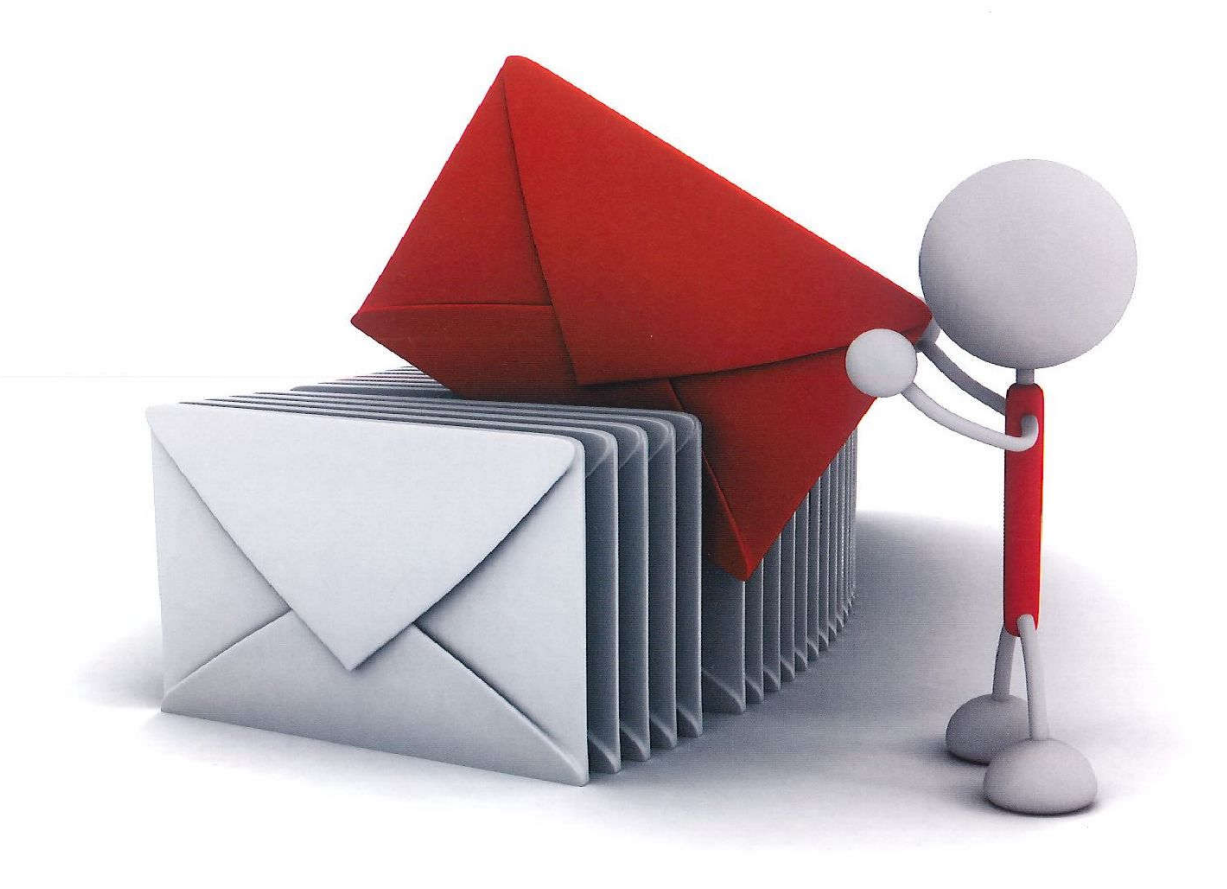

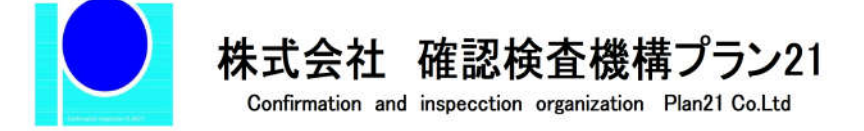

2021/2/19版

| 名 | ト種設定<br>1パスワードの再設定    | P.3  |
|---|-----------------------|------|
|   | 2ユーザー情報の設定            | P.5  |
|   | 3パスワードの変更             | P.7  |
|   | 4物件共有(社員管理とパートナー管理)   | P.8  |
|   | 5 社員管理(社員の追加・編集権限の設定) | P.9  |
|   | 6パートナー管理              | P.13 |
|   | 7 申請物件の共有             | P.18 |

## 各種設定

1パスワードの再設定

パスワードをお忘れの場合は、パスワードの再設定が必要となります。 ブラウザより「<u>http://plan-21.aipr2.jp/niceweb</u>」にアクセスします。 「NICE WEB 申請ログイン画面」が表示されます。(図1-1)

「パスワードをお忘れの方はこちら」をクリックしてください。

| 図1 | -1 |
|----|----|
|----|----|

|                    | NICE WEB申請                |
|--------------------|---------------------------|
|                    |                           |
| ログインはこち            | 6から                       |
|                    | ログインID                    |
|                    |                           |
|                    | バスワード                     |
|                    |                           |
|                    | ログイン                      |
|                    | パスワードをお忘れの方はこちら           |
| 本言意得けった            | C thC                     |
| TATMACO            | 0.00                      |
|                    | 新規登録                      |
|                    |                           |
| お知らせ               |                           |
| お知らせ<br>2017/05/09 | https://www.essenz.co.jp/ |

パスワードをお忘れの場合画面が表示されます。(図1-2)

「ユーザーID」※利用者登録時に当機関よりメールで送信させて頂いた ID と「メールアドレス」※利用者登録時に入力されたメールアドレスを入力し、「送信」ボタンをクリックします。

図1-2

|                            | NICE WEB申請                                                                                                   |
|----------------------------|----------------------------------------------------------------------------------------------------|
|                            |                                                                                                    |
| パスワード                      | をお忘れの場合                                                                                                    |
| ご登録の<br>す。<br>メールに<br>ワードを | メールアドレスにバスワードの変更に関するご案内を記したメールを送信しま<br>記載されているURLから「パスワードの変更」画面にアクセスし、新しいパス<br>設定してください。<br>ユーザーID<br>012345 |
|                            | メールアドレス<br>mail@mail.co.jp X                                                                                 |
|                            | トップページへ                                                                                                    |

メールを送信しました画面が表示されます。(図1-3)

図1-3

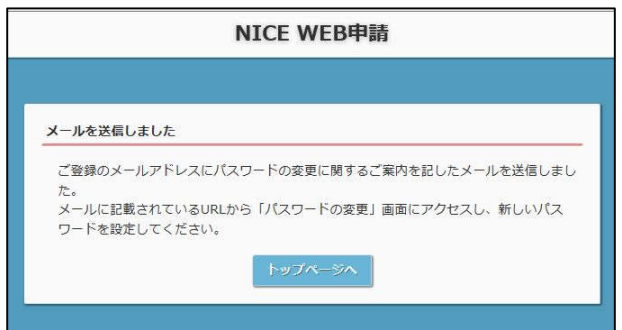

後ほど、ログインパスワード再設定の手続きに関するメールが届きます。 メールに URL が記載されていますので、URL をクリックしてください。 URL をクリックするとパスワードの変更画面が表示されます。(図1-4) 新しいパスワードを入力し、「変更」ボタンをクリックして下さい。 ※パスワードは、英数混在で8文字以上としてください。

図1-4

| バスワードの変更                       |         |   |  |
|--------------------------------|---------|---|--|
| バスワードの変更                       |         |   |  |
|                                |         |   |  |
| 新しいパスワードを入力して・<br>* は入力必須項目です。 | ください。   |   |  |
| パスワード*                         |         | 1 |  |
| パスワード(確認)*                     | ******* | 1 |  |

変更が完了しました画面が表示されます。(図1-5)

「トップページへ」ボタンをクリックしログイン ID と新しいパスワードを入力し起動を確認してください。

| NICE WEB申請                                         |   |
|----------------------------------------------------|---|
|                                                    | - |
| 変更が完了しました                                          | - |
| バスワードの変更が完了しました。<br>次回のログインから新しいバスワードをご利用頂けます。<br> |   |
| トップページへ                                            |   |

図1-5

2ユーザー情報の設定 当機関からのメール受信設定や、メール送信先追加・電子署名 ID 登録等の設定を行います。 NICE WEB 申請を起動し、「ユーザー情報」をクリックしてください。(図2-1)

図2-1

| ユーワーは根                                     |                                                                                       |                                                                                                |  |  |
|--------------------------------------------|---------------------------------------------------------------------------------------|------------------------------------------------------------------------------------------------|--|--|
| 会社名:                                       | 株式会社 NICEWEB                                                                          | 8381                                                                                           |  |  |
| 部署名:                                       | 1995+180                                                                              |                                                                                                |  |  |
| 相当者名:                                      | 徳永                                                                                    | 担当者名フリガナ: シンセイ タロウ                                                                             |  |  |
| 郵便番号:                                      | 550-0005 (検索)                                                                         |                                                                                                |  |  |
| (在所:                                       | 大阪府 • 大阪市西                                                                            | 西辺西本町1-7-29                                                                                    |  |  |
| <b>电话振号</b> :                              | 06-6535-4270                                                                          | FAX番号: 06-6532-2074                                                                            |  |  |
| 统带电话番号:                                    | 090-0000-0000                                                                         |                                                                                                |  |  |
| PCX-ルアドレン                                  | R : tokunaga@essenz.co                                                                | o.jp                                                                                           |  |  |
| ユーザーID:<br>電子署名(P:<br>電子署名方式:(<br>彩知らせメール: | 875670 (2)<br>20001 (4)<br>○ Public-UD G<br>○ 中陸特査/元了体査的<br>○ チャットを受信した<br>( □ 赤付ファイ) | 共有コード: 804-306-018 (3)<br>※セコムあんしんエコ文書サービスのIDを入力してください。<br>計10<br>時期のお知らせ<br>ご客合<br>川界りの場合のみ ) |  |  |
|                                            |                                                                                       | (編集開始) (保存) (年中ンセル)                                                                            |  |  |

図2-1の黄色で囲まれている部分は利用者登録時に設定した内容が表示されています。

「編集開始」ボタンをクリックすると編集が可能となります。設定した情報を保存したい場合は、最後に 「保存」ボタンをクリックしてください。保存したくない場合は「キャンセル」ボタンをクリックしてください。

①:追加送信先メールアドレス

PCメールアドレスで設定したアドレス以外にも NICE WEB 申請関係のメールを受信したい場合に利用 します。携帯電話や他 PC 等のメールアドレスを入力し「保存」ボタンをクリックしてください。 ※追加送信先が複数の場合は、改行してメールアドレスを入力してください。

②: ユーザーID

NICE WEB 申請システム新規登録時にメールで送信された「ログイン ID」が表示されています。 ※編集不可

③:共有コード:

NICE WEB 申請は、物件単位で協力事務所と物件を共有することが可能です。(パートナー管理機能) 自分が申請データを作成し、協力事務所の共有コードをお聞きしパートナー依頼を行うことにより協力事 務所も同じ物件の閲覧等が可能となります。 ※閲覧・編集・メール受信の権限も物件単位で設定することが可能です。 ※詳しくは P.13 6パートナー管理参照。

④:電子署名 ID

電子署名申請時に必要となります。

セコムあんしんエコ文書サービスで取得した初期署名用暗証コードを入力することにより電子署名が可 能となります。

(1) セコムあんしんエコ文書サービスへ登録

署名時は別途「PIN コード(初期署名用暗証コード)」が必要となります。 「PIN コード」の登録は、セコムあんしんエコ文書サービスにログインし、「本人情報」画面にて 「署名用証明書管理」ボタンを押下。 初期署名用暗証コード登録の「登録」ボタンを押下。 PIN コード入力欄に暗証コードの入力(英数字6文字以上)を行ってください。

- (2) NICE WEB 申請システムへ登録
  - 初期登録時は、電子署名 ID を入力後、「保存」ボタンをクリックすると、「PIN コード」の入力画面が 表示されますので、入力後「認証」ボタンをクリックしてください。
- ⑤:電子署名方式
   電子署名をご利用される場合は、取得した ID にチェックを入れます。
- ⑥:お知らせメール
  - NICE WEB 申請から自動送信される一部のお知らせメールの受信設定が可能です。
  - ・中間検査/完了検査時期のお知らせメールを受信したい場合は、チェックを入れてください。
  - チャットが送信された場合にメールを受信したい場合は「チャットを受信した場合」にチェックを入れ チャット内でファイル(添付ファイル)のみ送信された場合のみ受信したい場合は「添付ファイル有り の場合のみ」にチェックを入れてください。

パスワードを変更したい場合に設定を行います。

NICE WEB 申請を起動し、「パスワード変更」をクリックしてください。(図3-1) 旧パスワードを入力後、新パスワードを入力し、「更新」ボタンをクリックしてください。 ※パスワードは、英数混在で8文字以上としてください。 ※パスワードは、NICE WEB 申請システム起動時に必要となりますので必ず控えておいてください。

| O NICE WEB申請 |              |  |
|--------------|--------------|--|
|              | パスワード変更      |  |
|              | 旧パスワード:      |  |
| 物件一覧         | 新パスワード:      |  |
| パートナー管理      | 新パスワード(再入力): |  |
| ユーサー信報       | 更新キャンセル      |  |
| 社員管理         |              |  |
| 会社情報         |              |  |
|              |              |  |
|              |              |  |
|              |              |  |
|              |              |  |
|              |              |  |
|              |              |  |
|              |              |  |
|              |              |  |
|              |              |  |
|              |              |  |
|              |              |  |
|              |              |  |
|              |              |  |
|              |              |  |
|              |              |  |
| 終了           |              |  |
|              |              |  |

4物件共有(社員管理とパートナー管理)

NICE WEB 申請には物件単位で申請情報の共有(複数人で同一物件の参照・編集・申請・メールの受信等が可能となる)機能があります。

「社員管理」もしくは「パートナー管理」に登録された方と物件単位で共有が可能となります。

· 社員管理

会社でどなたか一人が NICE WEB 申請の利用登録を行えば、他の社員は NICE WEB 申請のログイン画面 から「新規登録」を行わなくても社員管理画面上で利用登録が可能です。 社員管理で登録されている社員全員で物件を共有することが可能となります。 ※権限により、閲覧のみ、編集・申請可能等の設定が可能。 ※詳しくは P.9 5 社員管理(社員の追加・編集権限の設定)参照。

・パートナー管理

当機関の NICE WEB 申請に利用登録をされておられる方であれば、パートナー登録が可能。 ユーザー情報に登録されている「共有コード」にてパートナー追加を依頼・承認することにより物件単位 で申請情報の共有が可能。

※詳しくは P.13 6パートナー管理参照。

会社でひとつ NICE WEB 申請の利用者登録を行えば、社員管理機能で NICE WEB 申請を利用する社員の追加(利用者登録)が可能となります。

社員を追加する場合は NICE WEB 申請を起動し、「社員管理」をクリックしてください。(図5-1)

| 図 5 | -1 |
|-----|----|
|-----|----|

|                 | 社員管理<br>追加 |                    |          |              |          |      |            |      |     |                 |            |            |
|-----------------|------------|--------------------|----------|--------------|----------|------|------------|------|-----|-----------------|------------|------------|
|                 | 部署名        |                    | 担当者      | 名            | 4        | 「効   | 管理         | 参照   | 編集  | メール             | 登録日        | 更新日        |
| 名依頼一覽           | 設計部        |                    | 申請       | 太郎           |          | 0    | 0          | 0    | 0   | 0               | 2019/05/27 | 2021/02/19 |
| ートナー管理          | 設計部        |                    | 寺田       |              |          | 0    | 0          | 14   | 343 | -               | 2019/11/29 | 2020/09/07 |
| ーザー情報<br>スワード変更 | 設計部        |                    | 香澄       |              |          | 0    | 0          | 0    | 0   | 1.2             | 2019/05/29 | 2020/07/17 |
| 員管理             | ユーザー情報     |                    |          |              |          |      |            |      |     |                 |            |            |
| 上情報             | 部署名:       | 設計部                |          |              |          |      |            |      | マア  | カウントな           | を有効にする     |            |
|                 | 担当者名:      | 申請 太郎              |          | 担当者名フリガナ:    | シンセイ     | 夕口了  | ל          |      | ✓ 社 | 貝管理機能           | 能を利用可能に    | する         |
|                 | 郵便番号:      | 550-0005 1         | 検索       |              |          |      |            |      | 自社  | 地っ <i>_</i> +f_ | 一の物件に対する   | 5.榫限       |
|                 | 住所:        | 大阪府 大阪市西区西本町1-7-29 |          |              |          |      |            | ✓ 参照 |     |                 |            |            |
|                 | 電話番号:      | 06-6535-4270       | )        | FAX番号:       | 06-6532- | 2074 |            |      | 1   | 編集·中            | 请          |            |
|                 | 携帯電話番号:    | 090-0000-000       | 00       |              |          |      |            |      | ~   | メール受            | 信          |            |
|                 | PCメールアドレス: | shinsei@esser      | nz.co.jp |              |          |      |            |      |     |                 |            |            |
|                 | 追加送信先      |                    |          |              |          |      | -          |      |     |                 |            |            |
|                 | メールアドレス    |                    |          |              |          |      | -          |      |     |                 |            |            |
|                 |            | ※改行するこ             | とにより、    | 送信先メールアドレスの  | 複数指定が可   | 可能で  | <b>J</b> . |      |     |                 |            |            |
|                 | ユーザーID:    | 875670             |          | 共有コード:       | 864-368- | 618  |            |      |     |                 |            |            |
|                 | 電子署名ID:    |                    | *        | セコムあんしんエコ文書サ | -ビスのIC   | を入力  | っしてくれ      | ささい。 |     |                 |            |            |
|                 | 电子署名方式:    | ✓ Public-ID        | G-1      | D            |          |      |            |      |     |                 |            |            |
|                 | お知らせメール:   | ✔ 中間検査/完           | 了検査時     | 期のお知らせ       |          |      |            |      |     |                 |            |            |
|                 |            | ✓ チャットをう           | 受信した場    | 合            |          |      |            |      |     |                 |            |            |
|                 |            | ( 添付               | ファイル     | 有りの場合のみ )    |          |      |            |      |     |                 |            |            |

社員管理画面が表示されます。(図5-2) 「追加」ボタンをクリックします。

| 义 | 5 | — | 2 |
|---|---|---|---|
|---|---|---|---|

|                   | 社員管理       |                          |                    |           |       |                  |      |        |                  |           |  |
|-------------------|------------|--------------------------|--------------------|-----------|-------|------------------|------|--------|------------------|-----------|--|
| 物件一覧              | 部署名        |                          | 担当者名               | 有効        | 管理    | 参照               | 編集   | メール    | 登録日              | 更新日       |  |
| 医名依赖一覧            | 設計部        |                          | 申請 太郎              | 0         | 0     | 0                | 0    | 0      | 2019/05/27       | 2021/02/1 |  |
| パートナー管理           | 設計部        |                          | 寺田                 | 0         | 0     | 12               | 123  | -      | 2019/11/29       | 2020/09/0 |  |
| ユーザー情報<br>パフロード亦声 | 設計部        |                          | 香澄                 | 0         | 0     | 0                | 0    |        | 2019/05/29       | 2020/07/  |  |
| は見管理              | ユーザー情報     |                          |                    |           |       |                  |      |        |                  |           |  |
| 会社情報              | 部署名:       | 設計部                      |                    |           |       |                  | マア   | カウント   | を有効にする           |           |  |
|                   | 担当者名:      | 申請 太郎 担当者名フリガナ: シンセイ タロウ |                    |           |       | ✓ 社員管理機能を利用可能にする |      |        |                  |           |  |
|                   | 郵便番号:      | 550-0005 検索              | 1                  |           |       |                  | 0.1  | an- 10 |                  |           |  |
|                   | 住所:        | 大阪府 大師                   | 大阪府 大阪市西区西本町1-7-29 |           |       |                  |      |        | 日江地エーリーの初日に対する権限 |           |  |
|                   | 重話番号:      | 06-6535-4270             | FAX番号: 06-         | 5532-2074 |       |                  | ✓ ≫流 |        |                  |           |  |
|                   | 推進雷託圣書。    | 090-0000-0000            |                    |           |       |                  | ~    | 神影・中   | /=               |           |  |
|                   |            |                          |                    |           |       |                  | ~    | X=1/2  | a                |           |  |
|                   | PCメールアドレス: | shinselwessenz.          | co.jp              |           | -     |                  |      |        |                  |           |  |
|                   | シールアドレス:   |                          |                    |           |       |                  |      |        |                  |           |  |
|                   |            |                          | *                  |           |       |                  |      |        |                  |           |  |
|                   |            | ※改行すること(                 | こより、送信先メールアドレスの複数排 |           |       |                  |      |        |                  |           |  |
|                   | ユーザーID:    | 875670                   | 共有コード: 864-368-618 |           |       |                  |      |        |                  |           |  |
|                   | 電子署名ID:    |                          | ※セコムあんしんエコ文書サービ    | スのIDを入    | カレてくオ | ささい。             |      |        |                  |           |  |
|                   | 電子署名方式:    | ✓ Public-ID              | ✓ Public-ID G-ID   |           |       |                  |      |        |                  |           |  |
|                   | お知らせメール:   | ✓ 中間検査/完了                | 食査時期のお知らせ          |           |       |                  |      |        |                  |           |  |
|                   |            | ✔ チャットを受信                | した場合               |           |       |                  |      |        |                  |           |  |
|                   |            | ( 一添付フ:                  | ァイル有りの場合のみ )       |           |       |                  |      |        |                  |           |  |

新たな社員を追加する画面が表示されますので、必要事項を入力してください。(図5-3) ※ユーザーID、共用コードは「保存」ボタンクリック後自動で取得し表示されます。

| 义 | 5 | — | 3 |
|---|---|---|---|
| _ | ~ |   | ~ |

| O NICE WEB申請   | Contraction of the local division of the local division of the loc |          |         |                  |       |            |       |     |         |             |            | × |
|----------------|----------------------------------------------------------------------------------------------------|----------|---------|------------------|-------|------------|-------|-----|---------|-------------|------------|---|
|                | 社員管理<br>追加                                                                                                    |          |         |                  |       |            |       |     |         |             |            |   |
| 物件一覧           | 部署名                                                                                                    |          | 担当      | 省名               | 有効    | 管理         | 参照    | 編集  | メール     | 登録日         | 更新日        | • |
| 署名依頼一覧         | 設計部                                                                                                    |          | 寺田      | 8                | 0     | 0          | -     | 12  | 1       | 2019/11/29  | 2020/09/07 | - |
| パートナー管理        | 設計部                                                                                                    |          | 香港      | ž                | 0     | 0          | 0     | 0   | 1.4     | 2019/05/29  | 2020/07/17 | 7 |
| ユーザー情報 パフロード交更 |                                                                                                    |          |         |                  | 0     | 9          | 32    | 323 | 12      |             |            | · |
| 社員管理           | ユーザー情報                                                                                                    |          |         |                  |       |            | ٦     |     |         |             |            |   |
| 会社情報           | 部署名:                                                                                                    | 1        |         |                  |       | 1          |       | マア  | カウント    | と有効にする      |            |   |
|                | 担当者名:                                                                                                    |          |         | 担当者名フリガナ:        |       |            | 1     | 口社  | 貝管理機能   | を利用可能にす     | 13         |   |
|                | 郵便番号:                                                                                                    |          | 検索      |                  |       |            | 1     | 白2+ | en⊐_+f_ | の物件に対する     |            |   |
|                | 住所:                                                                                                    |          | -       |                  |       |            |       | AU  | 参昭      | UTITICA 9 8 | PIERPER    |   |
|                | 电話番号:                                                                                                    |          |         | FAX番号:           |       | 1          |       |     | 編集・申    | 清           |            |   |
|                | 携帯電話番号:                                                                                                    |          |         |                  |       |            | 1     |     | メール受    |             |            |   |
|                | PCメールアドレス:                                                                                                    |          |         |                  |       |            | 1     |     |         |             |            |   |
|                | 追加送信先                                                                                                    |          |         |                  |       | -          | I .   |     |         |             |            |   |
|                | メールアドレス                                                                                                    |          |         |                  |       |            | 1     |     |         |             |            |   |
|                |                                                                                                    | ※改行する    | ることにより  | 0、送信先メールアドレスの複数指 | 定が可能で | <b>す</b> . | 1     |     |         |             |            |   |
|                | ユーザーID:                                                                                                    |          |         | 共有コード:           |       |            |       |     |         |             |            |   |
|                | 電子署名ID:                                                                                                    |          |         | ※セコムあんしんエコ文書サービス | のIDを入 | 507<7      | ささい。  |     |         |             |            |   |
|                | 电子署名方式:                                                                                                    | Public-I |         | G-ID             |       |            |       |     |         |             |            |   |
|                | お知らせメール:                                                                                                    | ✔ 中間検査   | [/完了検査] | 時期のお知らせ          |       |            |       |     |         |             |            |   |
|                |                                                                                                    |          | を受信した   |                  |       |            |       |     |         |             |            |   |
|                |                                                                                                    | ( )      | た付ファイ   | ル有りの場合のみ )       |       |            |       |     |         | -           |            |   |
| 終了             |                                                                                                    |          |         |                  |       | 編集開始       | # ) ( | 保ィ  | 7       | キャンセル       |            |   |

- 続いて、「自社他ユーザーの物件に対する権限」等を設定します。(図5-4) 設定完了後、「保存」ボタンをクリックしてください。
  - 図 (5-4)

| ICE WEB申請 |            |                  |               |         |       |            |                   |        |                   |           | × |
|-----------|------------|------------------|---------------|---------|-------|------------|-------------------|--------|-------------------|-----------|---|
|           | 社員管理<br>這加 |                  |               |         |       |            |                   |        |                   |           |   |
| 附一覧       | 部署名        | 担当者名             |               | 有効      | 管理    | 参照         | 編集                | メール    | 登録日               | 更新日       |   |
| 名依赖一覧     | 设计部        | 寺田               |               | 0       | 0     | 2          | 123               | 14     | 2019/11/29        | 2020/09/0 | 7 |
| ートナー管理    | 設計部        | 香澄               |               | 0       | 0     | 0          | 0                 | 124    | 2019/05/29        | 2020/07/1 | 7 |
| ーザー情報     |            |                  |               | 0       | 12    | - 12       | 323               | 120    |                   |           |   |
| 員管理       | ユーザー情報     |                  |               |         |       |            |                   |        |                   |           |   |
| 社情報       | 部署名:       | L                |               |         |       |            | <b>√</b> <i>ア</i> | カウント   | を有効にする            |           |   |
|           | 担当者名:      |                  | 担当者名フリガナ:     |         |       |            | 1 21              | 目管理機能  | 6友利用可能に1          | 53        |   |
|           | 郵便番号:      | - 検索             |               |         |       | $\bigcirc$ |                   | Ab- 10 |                   | - Lines   | l |
|           | 住所:        | -                |               |         |       |            | HIT               | (8887) | -0,9%)1+(c,X) 9 8 | DITERE    | l |
|           | 電話番号:      |                  | FAX番号:        |         | -     | 0          | -51               | ✓      |                   |           | l |
|           | 推進電話業長・    |                  |               |         | -     | ă          | E-st              | 「ころ」   | /=                |           | l |
|           | PCX-UZBLZ  |                  |               |         | 1     | ă          |                   | × 1/x  |                   |           | l |
|           | 追加送信失      |                  |               |         |       | E          |                   |        |                   |           | ļ |
|           | メールアドレス    |                  |               |         |       |            |                   |        |                   |           |   |
|           |            |                  |               |         | -     |            |                   |        |                   |           |   |
|           | - 11 10    | ※以行9ることにより、达信    | 先メールアトレスの複数措  | 正力 可能で  | 9.    |            |                   |        |                   |           |   |
|           | ユーサーID:    |                  | 共有コート:        |         |       |            |                   |        |                   |           |   |
|           | 电子署名ID:    | xta/             | ふあんしんエコ文書サービス | 、のIDを入; | カしてく1 | どさい。       |                   |        |                   |           |   |
|           | 電子署名方式:    | ✓ Public-ID G-ID |               |         |       |            |                   |        |                   |           |   |
|           | お知らせメール:   | ✓ 中間検査/完了検査時期のお  | 知らせ           |         |       |            |                   |        |                   |           |   |
|           |            | □ チャットを受信した場合    |               |         |       |            |                   |        |                   |           |   |
|           |            | ( 🗌 添付ファイル有りの    | 場合のみ)         |         |       | _          |                   |        |                   |           |   |
| 終了        |            |                  |               | [       | 編集開   | 治          | 保                 | 7      | キャンセル             |           |   |

- ①:現在の社員管理者以外の方に社員の追加や②~④の権限の付与を行わせたい場合にチェックを入れます。
- ②:「自社他ユーザーの物件に対する権限」のうち、参照のみのチェックの場合、社員管理に登録されている 社員の全物件が閲覧のみが可能となります。他社員がパートナーと共有している物件も含まれます。 物件の編集や、申請は行うことができません。他社員が作成・共有しているデータに関しての NICE WEB 申請から送信されるメールも受信することができません。
- ③:「自社他ユーザーの物件に対する権限」のうち、参照にチェックを入れた場合に、編集・申請にチェック を入れることが可能となります。物件の閲覧のみではなく、社員管理に登録されている社員の全物件の編 集や、申請を行うことが可能となります。他社員がパートナーと共有している物件も含まれます。
- ④:「自社他ユーザーの物件に対する権限」のうち、参照にチェックを入れた場合に、社員管理に登録されている社員の全物件のNICE WEB申請から送信されるメールが受信可能となります。
   他社員がパートナーと共有している物件も含まれます。
- ※既にパートナー管理で登録されている方を社員管理と重複して登録する場合には、パートナー管理で設定した権限が優先されますので図5-4の権限チェックを外してください。 なお、現在パートナー管理からのパートナー削除機能はございません。
- ※「自社他ユーザーの物件に対する権限」等を変更する場合は、「編集開始」ボタンをクリックし上記①~④ と同様の手順で行ってください。

登録された方が追加されます。(図5-5) 社員情報の更新が完了したら、「OK」ボタンをクリックし終了させてください。

図 5 - 5

| NICE WEB申請 |           |             |                          |            |       |       |              |         |                                    |                      | × |  |  |
|------------|-----------|-------------|--------------------------|------------|-------|-------|--------------|---------|------------------------------------|----------------------|---|--|--|
|            | 社員管理      |             |                          |            |       |       |              |         |                                    |                      |   |  |  |
| 物件一覧       | 部署名       |             | 但当者名                     | 有効         | 管理    | 参照    | 編集           | メール     | 登録日                                | 更新日                  | • |  |  |
| 署名依赖一覧     | 設計部       |             | 寺田                       | 0          | 0     | -     | 121          | 1       | 2019/11/29                         | 2020/09/07           | , |  |  |
| パートナー管理    | 設計部       |             | 香澄                       | 0          | 0     | 0     | 0            | 124     | 2019/05/29                         | 2020/07/17           | 7 |  |  |
| ユーザー情報     |           |             |                          | 0          | 12    | 12    | 823          | 121     |                                    |                      | ŀ |  |  |
| 社員管理       | ユーザー情報    |             |                          |            |       |       |              |         |                                    |                      |   |  |  |
| 会社情報       | 部署名:      | 設計部         |                          |            |       |       | マア           | カウントな   | と有効にする                             |                      |   |  |  |
|            | 担当者名:     | 申請 次郎       | 申請 次郎 担当者名フリガナ: シンセイ ジロウ |            |       |       |              |         | <ul> <li>社員管理機能を利用可能にする</li> </ul> |                      |   |  |  |
|            | 郵便番号:     | 550-0005 検索 | 1                        |            |       |       | <b>□</b> 2+1 | kh⊸_+£_ | の物件に対する                            | - + <del>2</del> -19 |   |  |  |
|            | 住所:       | 大阪府 🔻 大阪    | 市西区西本町1-7-21             |            |       |       | HIL          | 参照      | UTITICA 9 8                        | PTERPER              |   |  |  |
|            | 電話番号:     | (A) 10:40   | 1                        | ×          | 1     |       |              | 編集・申    | 请                                  |                      |   |  |  |
|            | 携帯電話番号:   |             |                          |            |       |       |              | メール受    |                                    |                      |   |  |  |
|            | PCメールアドレス |             |                          |            |       |       |              |         | -                                  |                      |   |  |  |
|            | 追加送信先     | 1 1 社員      | 情報の更新が完了しました。            |            | -     |       |              |         |                                    |                      |   |  |  |
|            | メールアドレス   |             |                          |            |       |       |              |         |                                    |                      |   |  |  |
|            |           |             |                          | ок         | *     |       |              |         |                                    |                      |   |  |  |
|            |           |             |                          |            | 9.    |       |              |         |                                    |                      |   |  |  |
|            | ユーサーID:   |             | 共有コード:                   |            |       |       |              |         |                                    |                      |   |  |  |
|            | 電子署名ID:   |             | ※セコムあんしんエコ文書も            | ナービスのIDを入け | カしてくけ | どさい。  |              |         |                                    |                      |   |  |  |
|            | 电子署名方式:   | Public-ID   | V Public-ID G-ID         |            |       |       |              |         |                                    |                      |   |  |  |
|            | お知らせメール:  | ✔ 中間検査/完了核  | 査時期のお知らせ                 |            |       |       |              |         |                                    |                      |   |  |  |
|            |           | 🗌 チャットを受信   | した場合                     |            |       |       |              |         |                                    |                      |   |  |  |
|            |           | ( 🗌 添付ファ    | イル有りの場合のみ )              |            |       |       |              |         |                                    |                      |   |  |  |
| 終了         |           |             |                          |            | 編集開   | 始 ] [ | 保存           | 7       | キャンセル                              |                      |   |  |  |

※新たに登録された方には「ログイン ID」及び「初期パスワード」がメールで送信されます。 送信された、「ログイン ID」及び「初期パスワード」で NICE WEB 申請システムにログインしてください。

※社員管理で追加された社員は「パートナー管理」のパートナーとして自動的に登録されます。

NICE WEB 申請システムにログインすると、パスワードの変更画面が表示されます。(図5-6) 新しいパスワードを入力し「変更」ボタンをクリックしてください。 ※パスワードは、英数混在で8文字以上としてください。

※パスワードは、NICE WEB 申請システム起動時に必要となりますので必ず控えておいてください。

図5-6

| <sup>7</sup> インしました。<br>ペワードを変更してください。<br>9面面は表示されなくなります。<br>ください。 |                                                              |
|--------------------------------------------------------------------|--------------------------------------------------------------|
| •••••                                                              |                                                              |
| •••••                                                              |                                                              |
| 爱更                                                                 |                                                              |
|                                                                    | ダインしました。<br>スワードを変更してください。<br>の画面は表示されなくなります。<br>ください。<br>な史 |

変更完了の画面が表示されます。(図5-7) 「システム起動画面へ」ボタンをクリックしてください。

図 5 - 7

| NICE WEB申詞                                                 | 清  |
|------------------------------------------------------------|----|
| 変更が完了しました                                                  |    |
| バスワードの変更が完了しました。<br>次回のログインから新しいバスワードをご利用頂けます<br>システム起動画面へ | ţ. |

NICE WEB 申請システム起動画面が表示されます。(図5-8) 「システムを起動」ボタンをクリックしてください。システムが起動します。

図 5 - 8

|              | NICE WEB申請                                              |
|--------------|---------------------------------------------------------|
|              |                                                         |
|              |                                                         |
| <b>WEB</b> 申 | 請システム起動                                                 |
|              | システムを起動                                                 |
| Google       | Chromeプラウザについて                                          |
| Goog         | le Chromeでご利用になる場合は、Windows Remix ClickOnce Helperプラグイン |
| のイン          | ·ストールが必要になります。<br>ne向け Windows Remix ClickOnce Helper   |
| cino         |                                                         |
| Firefo       | プラウザについて                                                |
| Firefo       | xでご利用になる場合は、Meta4 ClickOnce Launcherプラグインのインストールが       |
| 必要(          | なります。                                                   |
| Firefo       | x向け Meta4 ClickOnce Launcher                            |
|              |                                                         |
|              | トップページへ                                                 |
|              |                                                         |

6パートナー管理

パートナーを登録すると、物件単位で申請情報を共有することが可能になります。

例)申請太郎が申請した物件を、「株式会社大阪:大阪次郎」と、「株式会社京都:京都三郎」をパートナー設定にてパートナー登録を行い物件を共有する。

まず、「株式会社大阪:大阪次郎」及び「株式会社京都:京都三郎」それぞれの方が NICE WEB 申請システムの利用者登録を行っていただきます。

「株式会社大阪:大阪次郎」は NICE WEB 申請システムにログインします。 「ユーザー情報」画面を開きます。(図 6 - 1 )

| 义 | 6 - | 1 | 「株式会社大阪 | : | 大阪次郎 | の画面 |
|---|-----|---|---------|---|------|-----|
|---|-----|---|---------|---|------|-----|

| <b>ONICE WEB申請</b> |        |      |        |              |     |          |     |     |          |     |      | -   |
|--------------------|--------|------|--------|--------------|-----|----------|-----|-----|----------|-----|------|-----|
| 4                  | 物件一覧   |      |        |              |     |          |     |     |          |     |      |     |
|                    | 検索条件   | 表示する |        |              |     |          |     |     |          |     |      |     |
| 物件一覧               | ###_#F |      |        |              | -   | 1/#38.60 | -)( | 611 | 平 201 集8 | 5   | i#   | 1.0 |
| パートナー管理            |        |      | -      |              |     |          | -)( | 707 | TIRE     |     | 1.41 | 0   |
| ユーサー油報             | 物件名    |      | 建築場所   | 建築王          | 罐   | 遁        | 1   | 他   | WEB申     | 清蕃亏 | 4    | ·請祝 |
| 社員管理               |        |      |        |              |     |          |     |     |          |     |      |     |
| 会社情報               |        |      |        |              |     |          |     |     |          |     |      |     |
|                    |        |      |        |              |     |          |     |     |          |     |      |     |
|                    |        |      |        |              |     |          |     |     |          |     |      |     |
|                    |        |      |        |              |     |          |     |     |          |     |      |     |
|                    |        |      |        |              |     |          |     |     |          |     |      |     |
|                    |        |      |        |              |     |          |     |     |          |     |      |     |
|                    |        |      |        |              |     |          |     |     |          |     |      |     |
|                    |        |      |        | 1993         |     |          |     |     |          |     |      |     |
|                    |        |      | 該当9 67 | ータかみつかりませんでし | リた。 |          |     |     |          |     |      |     |
|                    |        |      |        |              |     |          |     |     |          |     |      |     |
|                    |        |      |        |              |     |          |     |     |          |     |      |     |
|                    |        |      |        |              |     |          |     |     |          |     |      |     |
|                    |        |      |        |              |     |          |     |     |          |     |      |     |
|                    |        |      |        |              |     |          |     |     |          |     |      |     |
|                    |        |      |        |              |     |          |     |     |          |     |      |     |
|                    |        |      |        |              |     |          |     |     |          |     |      |     |
|                    |        |      |        |              |     |          |     |     |          |     |      |     |
|                    |        |      |        |              |     |          |     |     |          |     |      | -   |
| 終了                 | <      |      |        |              |     |          |     |     |          |     |      | >   |

「共有コード」に記載されている番号(ハイフンを含む)を、物件を申請した「申請太郎」にお伝えください。 (図 6 - 2)

図6-2「株式会社大阪:大阪次郎」の画面

| ICE WEB申請     |                       |               |                               |  |
|---------------|-----------------------|---------------|-------------------------------|--|
|               | ユーザー <mark>情</mark> 報 |               |                               |  |
|               | 会社名:                  | 株式会社大阪        |                               |  |
| 件一覧           | 部署名:                  | 設計部           |                               |  |
| ートナー管理        | 担当者名:                 | 大阪次郎          | 担当者名フリガナ: オオサカジロウ             |  |
| ーザー情報         | 郵便番号:                 | 540-5870 検索   |                               |  |
| スリート変更<br>目管理 | 住所:                   | 大阪府 大阪市中      | 央区大手前2丁目                      |  |
| 社情報           | 電話番号:                 | 06-6000-0000  | FAX番号:                        |  |
|               | 携帯電話番号:               |               |                               |  |
|               | PCメールアドレス:            | *******       |                               |  |
|               | 這加送信先                 |               |                               |  |
|               | メールアドレス、              |               |                               |  |
|               |                       | ※改行することにより    | 、送信先メールアドレスの複数指定が可能です。        |  |
|               | ユーザーID:               | 112578        | 共有コード: 644-660-571            |  |
|               | 電子署名ID:               |               | ※セコムあんしんエコ文書サービスのIDを入力してください。 |  |
|               | 電子署名方式:               | Public-ID 🗸 G | ID                            |  |
|               | お知らせメール:              | ✓ 中間検査/完了検査時  | 期のお知らせ                        |  |
|               |                       | ✓ チャットを受信した   | 6                             |  |
|               |                       | ( 🗌 添付ファイル    | 有りの場合のみ )                     |  |
|               |                       |               | - 編集開始 - 保存 - キャンセル           |  |
|               |                       |               |                               |  |
|               |                       |               |                               |  |
|               |                       |               |                               |  |
|               |                       |               |                               |  |
|               |                       |               |                               |  |
| 終了            |                       |               |                               |  |

申請太郎は、パートナー登録をする「株式会社大阪:大阪次郎」と「株式会社京都:京都三郎」の「共有コード」をいただきましたら、NICE WEB申請システムにログインし、「パートナー管理」をクリックし、「依頼」ボタンをクリックしてください。(図6-3)

| 図6-3 | 「申請太郎」 | の画面 |
|------|--------|-----|
|------|--------|-----|

| O NICE WEB申請                                   |                        |            |      |       |
|------------------------------------------------|------------------------|------------|------|-------|
| 物件一覧                                           | ペートナー管理<br>依頼<br>パートナー | 仮頼中 承認待ち   |      | υ     |
| バートナー管理<br>ユーリー 「時報<br>パスワート後要<br>社員管理<br>会社情報 | <u>숙社名</u>             | <b>部署名</b> | 担当著名 | 登録日 → |
| 枝了                                             |                        |            |      |       |

パートナー追加依頼画面が表示されます。

「株式会社大阪:大阪次郎」の「共有コード」を入力し、「依頼」ボタンをクリックします。(図6-4)

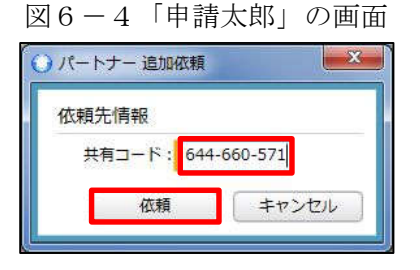

確認画面が表示されます。(図6-5)

「はい」ボタンをクリックしてください。

「はい」ボタンをクリックすると、情報画面が表示されます。(図6-6)

「OK」ボタンをクリックしてください。

図6-5「申請太郎」の画面

|  | 図 6 - 6 | 「申請太郎」 | の画面 |
|--|---------|--------|-----|
|--|---------|--------|-----|

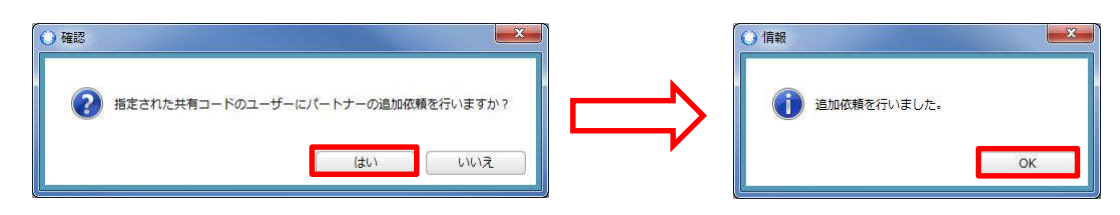

パートナー管理画面の「依頼中」タブに依頼を行った「株式会社大阪:大阪次郎」が承認待ちの状態で表示 されます。(図6-7)

図6-7「申請太郎」の画面

| O NICE WEB申請 |                            |           |         |            | ×-)  |
|--------------|----------------------------|-----------|---------|------------|------|
| パートナー 低額     | ー管理<br>ほう トナー 依頼中(1)       | 承認待ち      |         |            | υ    |
| ユーザー情報会社名    | 部                          | 署名        | 担当者名    | 依頼日        | 結果   |
| パスワード変更株式会   | 社大阪 設                      | 計部        | 大阪次郎    | 2019/05/29 | 承認待ち |
| 社員管理         |                            |           |         |            |      |
| 会社消報         | 備報                         |           |         |            |      |
| 会社           | t名: 株式会社大阪                 |           |         |            |      |
| 部署           | 图名: 設計部                    |           |         |            |      |
| 担当           | 当者名: 大阪次郎                  | 担当者名フリガナ: | オオサカジロウ |            |      |
| 郵便           | 更番号: 540-5870              |           |         |            |      |
| 住所           | f: 大阪府大阪市中央区               | 大手前2丁目    |         |            |      |
| PC>          | メールアドレス: miki@essenz.co.jp | ,         |         |            |      |
| 終了           |                            |           |         |            |      |

「株式会社大阪:大阪次郎」にパートナー追加依頼のメールがシステムより自動送信されます。 「株式会社大阪:大阪次郎」は承認作業を行う場合は、NICE WEB 申請にログインしてください。 パートナー管理画面をご覧いただくと、「承認待ち」タブに「株式会社 NICE WEB 設計:申請太郎」より依頼 が届いておりますので、下部の「承認」ボタンをクリックしてください。(図6-8)

図6-8「株式会社大阪:大阪次郎」の画面

| O NICE WEB申請 |                       |                          |              | X-   |
|--------------|-----------------------|--------------------------|--------------|------|
| 物件一覧         | ートナー管理<br>依頼<br>パートナー | 依頼中 <b>承認待ち (1)</b>      |              | υ    |
| フーザー情報       | 会社名                   | 部署名 担当者名                 | 依賴日          | 結果   |
| パスワード変更      | 株式会社 NICEWEB設         | h 設計部 申請 太               | 郎 2019/05/29 | 承認待ち |
| 社員管理         |                       |                          |              |      |
| A Come       | ユーザー情報                |                          |              |      |
|              | A74.0                 | HE-PAL MICCHICO-00-1     |              |      |
|              | - ゴ11台:               |                          |              |      |
|              | 部署石:                  |                          |              |      |
|              | 担当君名:                 | 甲請 太郎 担当者名フリガナ: シンセイ タロウ | 7            |      |
|              | 郵便番号:                 | 550-0005                 |              |      |
|              | 住所:                   | 大阪府大阪市西区西本町1-7-29        |              |      |
|              | PCメールアドレス:            | miki@essenz.co.jp        |              |      |
| 終了           |                       | 承認 却下                    |              |      |

「承認」ボタンをクリックすると確認画面が表示されます。(図6-9) 「はい」ボタンをクリックしてください。 「はい」ボタンをクリックすると、情報画面が表示されます。(図6-10) 「OK」ボタンをクリックしてください。

```
図6-9「株式会社大阪:大阪次郎」の画面 図6-10「株式会社大阪:大阪次郎」の画面
```

| ○ 確認                              |               | 〇情報        |    |
|-----------------------------------|---------------|------------|----|
| このユーザーからのパートナー追加依頼を承認しますか? はい いいえ | $\Rightarrow$ | () 承認しました。 | ОК |

「株式会社大阪:大阪次郎」のパートナー管理の画面に「株式会社 NICEWEB 設計:申請太郎」が追加され ます。(図6-11)

図6-11「株式会社大阪:大阪次郎」の画面

| パートナー管理                                                     |                                                                                                    |       |            |
|-------------------------------------------------------------|----------------------------------------------------------------------------------------------------|-------|------------|
| 依賴                                                          |                                                                                                    |       |            |
| 二章 パートナー                                                    | 依頼中 承認待ち                                                                                                 |       |            |
| トナー管理 信報                                                    | 部業久                                                                                                    | 扣当者久  | 登録日        |
| フード変更 株式会社 NICEW                                            | EB設計 設計部                                                                                                 | 申請 太郎 | 2019/05/29 |
| 理                                                           |                                                                                                    |       |            |
| ŞŧΩ                                                         |                                                                                                    |       |            |
|                                                             |                                                                                                    |       |            |
|                                                             |                                                                                                    |       |            |
|                                                             |                                                                                                    |       |            |
|                                                             |                                                                                                    |       |            |
|                                                             |                                                                                                    |       |            |
|                                                             |                                                                                                    |       |            |
|                                                             |                                                                                                    |       |            |
|                                                             |                                                                                                    |       |            |
|                                                             |                                                                                                    |       |            |
|                                                             |                                                                                                    |       |            |
| 7—17—1億89                                                   |                                                                                                    |       |            |
| ユーザー情報                                                      | 指式会社 NICEWER総計                                                                                           |       |            |
| ユーザー情報<br>会社名:<br>                                          | 株式会社 NICEWEB設計                                                                                           |       |            |
| ユーザー債報<br>会社名:<br>部署名:                                      | 株式会社 NICEWEB設計<br>設計部                                                                                    |       |            |
| ユーザー博報<br>会社名:<br>部悪名:<br>担当者名:                             | 株式会社 NICEWEB設計<br>設計部<br>申請 太郎 担当客名フリガナ: シンセイ・                                                           | 800   |            |
| ユーザー博報<br>会社名:<br>部署名:<br>坦当著名:<br>郵便番号:                    | 株式会社 NICEWEB設計<br>設計部<br>中請 太郎 担当者名フリガナ: Sンセイ -<br>550-0005                                              | \$¤7  |            |
| ユーザー情報<br>会社名:<br>部署名:<br>担当者名:<br>郵便番号:<br>住所:             | 株式会社 NICEWEB設計<br>設計部<br>申請 太郎 担当著名フリガナ: シンセイ ・<br>550-0005<br>大阪府大阪市西区西本町1-7-29                         | 909   |            |
| ユーザー情報<br>会社名:<br>部署名:<br>担当者名:<br>郵便番号:<br>住所:<br>PCメールアドレ | 株式会社 NICEWEB設計<br>設計部<br>申請 太郎 担当著名フリガナ: シンセイ ・<br>550-0005<br>大阪府大阪市西区西本町1-7-29<br>ス: miki@essenz.co.jp | 夕口ウ   |            |

「申請太郎」のパートナー管理画面にも「株式会社大阪:大阪次郎」が追加されます。(図6-12)

図6-12「申請太郎」の画面

| パー<br>物件一覧<br>パートナー管理<br>ユーザー情報<br>パスワード変更<br>会社情報 | トナー管理                           | 額中 承認<br><b>前還会</b><br>設計書 | 寺5<br>5<br>3 | 相当遭<br>大阪次 | <b>(</b> 余<br>節 | 登録日<br>2019/05/29 |
|----------------------------------------------------|---------------------------------|----------------------------|--------------|------------|-----------------|-------------------|
| パートナー管理<br>ユーザー情報<br>パスワード変更<br>社員管理<br>会社情報       | 八一下了一                           | 柳中 序級6<br>前重交<br>設計前       | 45<br>1<br>1 | 相当書        | 名<br>御          | 登録日<br>2019/05/29 |
| ユーザー情報<br>パスワード変更<br>社員管理<br>会社情報                  | 会社名。<br>朱式会社大阪                  |                            | 3            | 大阪次        | 名<br>(即         | 脊銀日<br>2019/05/29 |
| 社員管理<br>会社情報                                       |                                 |                            |              |            |                 |                   |
|                                                    |                                 |                            |              |            |                 |                   |
|                                                    | ユーザー情報                          |                            |              |            |                 |                   |
|                                                    | <u> 一 ジ IPI #1</u><br>会計 名 · 推っ | ポ会社大阪                      |              |            |                 |                   |
|                                                    | 部署名: 101                        |                            |              |            |                 |                   |
|                                                    | 担当者名: 大口                        | 阪次郎                        | 担当者名フリガナ:    | オオサカジロウ    |                 |                   |
|                                                    | 郵便番号: 54                        | 0-5870                     |              |            |                 |                   |
|                                                    | 住所: 大                           | 阪府大阪市中央区大手前.               | 2丁目          |            |                 |                   |
|                                                    | PCメールアドレス: mil                  | ki@essenz.co.jp            |              |            |                 |                   |

「株式会社京都:京都三郎」の追加も同様の作業にて行うことができます。 ※パートナーの登録は、どちらの方から依頼をされても最終的には同様にパートナーとなることができます。

7申請物件の共有 申請太郎は、「株式会社大阪:大阪次郎」及び「株式会社京都:京都三郎」と情報を共有したい物件をダブル クリックしてください。(図7-1)

※共有の申請は必ず物件を作成(申請)した側から行います。

図7-1「株式会社 NICEWEB 設計:申請太郎」の画面

| ○ NICE WEB申請    |                          |      |     |    |      |    |         |    | X   |
|-----------------|--------------------------|------|-----|----|------|----|---------|----|-----|
|                 | 物件一覧<br>検索条件 <u>表示する</u> |      |     |    |      |    |         |    |     |
| 物件一覧<br>パードナー管理 | 申請一覧                     |      |     | 物件 | 追加 🔻 | 物件 | 複製      | 編集 | 0   |
| ユーザー情報          | 物件名                      | 建築場所 | 建築主 | 確道 | 度 評  | 他  | WEB申請番号 |    | 申請社 |
| 社員管理<br>会社情報    |                          |      |     |    |      |    |         |    |     |
| 終了              | ٢                        |      |     |    |      |    |         |    | 2   |

申請一覧画面が表示されます。(図7-2) 申請種別をダブルクリックします。

図7-2「株式会社 NICEWEB 設計:申請太郎」の画面

| ○ NICE WEB申請     | - 申請一覧 |         |     |        |             |      |         |       | ×  |
|------------------|--------|---------|-----|--------|-------------|------|---------|-------|----|
| 物件名: 仮称) 大       | 販邱新築工事 |         |     | 建築場所:ナ | 、阪府大阪市〇〇1丁目 |      |         |       |    |
|                  | 建築物    |         |     |        |             |      |         |       |    |
|                  | 詳細表示   | )       |     |        |             |      | 並び替え    | 削除    | U  |
| 建築物 (1)          | 申請種別   | WEB申請番号 | 方式署 | 名 申請状況 | 事務所         | 支払方法 | 合格証受取方法 | 事前受付日 | 1. |
| フラット             | ○ 確認   |         | 入力  |        |             |      |         |       |    |
| 計個<br>- 他業務      |        |         |     |        |             |      |         |       |    |
| Control (Control |        |         |     |        |             |      |         |       |    |
|                  |        |         |     |        |             |      |         |       |    |
|                  |        |         |     |        |             |      |         |       |    |
|                  |        |         |     |        |             |      |         |       |    |
|                  |        |         |     |        |             |      |         |       |    |
|                  |        |         |     |        |             |      |         |       |    |
|                  |        |         |     |        |             |      |         |       |    |
|                  |        |         |     |        |             |      |         |       |    |
|                  |        |         |     |        |             |      |         |       |    |
|                  |        |         |     |        |             |      |         |       |    |
|                  |        |         |     |        |             |      |         |       |    |
|                  |        |         |     |        |             |      |         |       |    |
|                  |        |         |     |        |             |      |         |       |    |
|                  |        |         |     |        |             |      |         |       |    |
|                  |        |         |     |        |             |      |         |       |    |
| 申請書作成▼           |        |         |     |        |             |      |         |       |    |
| 開心る              |        |         |     |        |             |      |         |       | +  |
| 1810-2           |        |         |     |        |             |      |         |       | >  |

図7-3「株式会社 NICE WEB 設計:申請太郎」の画面

|            | 即新築工事               |                 |           |    | 青種別:建築物-確認 方式:入力 チ | エック: 履歴  |
|------------|---------------------|-----------------|-----------|----|--------------------|----------|
|            | 第二面                 |                 |           |    |                    | 0        |
|            | 1~6                 | 7~9             |           |    |                    |          |
| 面          | 道加 🔻                | 削除              |           |    |                    |          |
| (H)<br>(6) | 種類                  | 事務所名            |           | 役職 | 氏名                 |          |
| <br>面~統六面  | 建築主                 | in the          |           |    | 新宿 次郎              |          |
|            | 代理者                 | 株式会社NICEWEB設計   |           |    | 申請 太郎              | i i      |
| い一覧        | 設計者                 | 株式会社大阪          |           |    | 大阪 次郎              | <u> </u> |
|            | 意見者                 |                 |           |    | ナシ                 |          |
|            | 工事監理者 江戸川設計一級建築士事務所 |                 | f         |    | 江戸川 三郎             |          |
|            | 工事施工者 株式会社 赤城       |                 |           |    | 代表取締役 赤城 洋         |          |
|            |                     |                 |           |    |                    | -        |
|            | 建築主                 |                 |           |    |                    |          |
|            | フリガナ:               |                 | フリガナ:     |    | 参照▼                |          |
|            | 会社名·                |                 | 谷間·       |    |                    |          |
|            | Aug.                |                 | 00.46     |    |                    |          |
|            | フリガナ: シン            | »° 10 9° 00     |           |    |                    |          |
| 読込         | 氏名:新                | 宿 次郎            |           |    |                    |          |
| 成          | 郵便番号: 16            | 3-8001 検索       | 9-8001 #a |    |                    |          |
| 乍成         | 所在物· 审              | 103-0001 (100株) |           |    |                    |          |
|            |                     |                 |           |    |                    |          |
| 制始         | 电话奋亏: 00            | -0000-0000      |           |    |                    |          |
| 74         |                     |                 |           |    |                    |          |
| NT.        |                     |                 |           |    |                    |          |
| に閉じる       |                     |                 |           |    |                    |          |
|            |                     |                 |           |    |                    |          |

共有の画面が表示されます。(図7-4) 「共有変更」ボタンをクリックします。

図7-4「株式会社 NICEWEB 設計:申請太郎」の画面

| O NICE WEB申請 - | 建築物 - 確認       |       |                   |               |
|----------------|----------------|-------|-------------------|---------------|
| 物件名:仮称)大阪      | 即新築工事          |       | 申請種別:建築物 - 確認 方式: | 入力 チェック: 履歴 » |
|                | 共有             |       |                   |               |
|                | 共有変更           |       |                   |               |
| 第一面            | 会社名            | 部署名   | 担当者名              | 編集 メール -      |
| 第二面            | 株式会社 NICEWEB設計 | igit部 | 申請 太郎             | 0 0           |
| 第二回<br>第四面~第六面 |                |       |                   |               |
| 1.             |                |       |                   |               |
| ファイル一覧         |                |       |                   |               |
| 共有             |                |       |                   |               |
|                |                |       |                   |               |
|                |                |       |                   |               |
|                |                |       |                   |               |
|                |                |       |                   |               |
|                |                |       |                   |               |
|                |                |       |                   |               |
|                |                |       |                   |               |
| 申プロ読込          |                |       |                   |               |
| PDF作成          |                |       |                   |               |
| EXCEL作成        |                |       |                   |               |
|                |                |       |                   |               |
| 編集開始           |                |       |                   |               |
| 保存             |                |       |                   |               |
| 保存して閉じる        |                |       |                   | _             |
|                | 10             |       |                   |               |

共有選択の画面が表示されます。(図7-5)

共有したい方の選択部分にチェックを入れます。チェック後「決定」ボタンをクリックします。

図7-5「株式会社 NICEWEB 設計:申請太郎」の画面

| ○ NICE WEB申請 -       | 建築物 - 確認       |                        |                 |               |
|----------------------|----------------|------------------------|-----------------|---------------|
| 物件名: 仮称) 大阪          | 即新築工事          |                        | 申請種別:建築物-確認 方式: | 入力 チェック: 履歴 » |
|                      | 共有             |                        |                 |               |
| 第一面                  | 会社名            | 部署名                    | 担当者名            | 編集 メール 🖃      |
| 第二面                  | 株式会社 NICEWEB設計 | 設計部                    | 申請 太郎           | 0 0           |
| 第二回<br>第四面~第六面<br>1. |                | ● 共有 選択                |                 |               |
| ファイル一覧               |                | 選択 パートナー               | 編集 メール          |               |
| 共有                   |                | ▼ 株式会社 NICEWEB設計 申請 太郎 |                 |               |
|                      |                | □ 株式会社 NICEWEB設計 申請 次郎 |                 |               |
|                      |                | ✓ 株式会社大阪 大阪次郎          |                 |               |
| 申プロ読込<br>PDF作成       |                |                        |                 |               |
| EXCEL作成              |                |                        | 決定 キャンセル        |               |
| 編集開始保存               |                |                        |                 |               |
| 1年1日10日10日<br>開じる    |                |                        |                 | <u></u>       |

※点線枠部分のチェックの有無により、編集可・不可、メール受信の権限を設定することができます。
※共有選択のパートナー表示には、社員管理で追加した社員名も表示されます。その際社員管理で設定された 権限のデフォルト値とは無関係で編集・メール双方にチェックが入った状態で表示され、共有選択で設定された権限が最優先されます。共有で権限を変更しても、社員管理で設定されている権限は変更されません。

該当物件に選択された方が共有に追加されます。(図7-6)

| O NICE WEB申請 -                | 建築物 - 確認       |     |                |                 |
|-------------------------------|----------------|-----|----------------|-----------------|
| 物件名: 仮称) 大阪                   | 即新築工事          |     | 申請種別:建築物-確認 方: | 式:入力 チェック: 履歴 » |
|                               | 共有             |     |                |                 |
| 第一面                           | 会社名            | 部署名 | 担当者名           | 編集 メール          |
| 第二面                           | 株式会社 NICEWEB設計 | 设計部 | 申請 太郎          | 0 0             |
| 第二回                           | 株式会社大阪         | 設計部 | 大阪次郎           | 0 0             |
| 1.<br>ファイルー質<br><del>共有</del> |                |     |                |                 |
| 申プロ読込                         |                |     |                |                 |
| PDF作成                         |                |     |                |                 |
| EXCEL作成                       |                |     |                |                 |
| 編集開始                          |                |     |                |                 |
| 保存                            |                |     |                |                 |
| 保存して閉じる                       |                |     |                |                 |
| MC3                           | 0              |     |                | *               |

図7-6「株式会社 NICEWEB 設計:申請太郎」の画面

※共有の人数制限はありません。何人でも登録が可能です。

以上で申請物件の共有設定は完了です。

「株式会社 NICEWEB 設計:申請太郎」が申請したデータを「株式会社大阪:大阪次郎」も物件の閲覧・補 正等ができます。

物件一覧で物件名の左側に○が付いている物件は、ご自身が申請したデータを表しています。 「株式会社大阪:大阪次郎」の画面では○は付いていません。(図7-7)

図7-7「株式会社 NICEWEB 設計:申請太郎」の画面

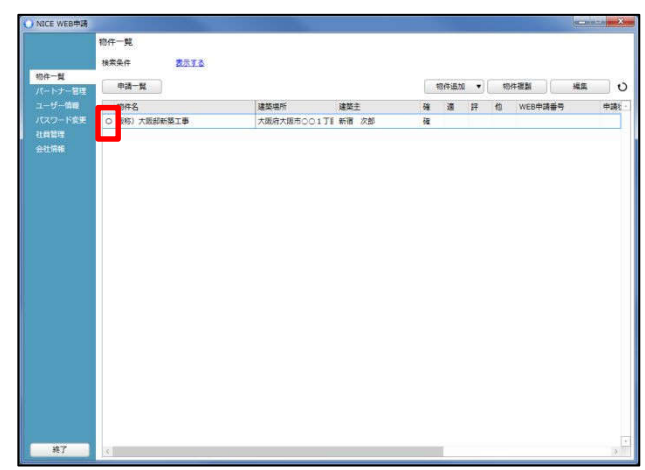

| NICE WEB申請      |                          |                  |               |             | (Constrined)   |
|-----------------|--------------------------|------------------|---------------|-------------|----------------|
|                 | 物件一覧<br>検索条件 <u>表示了る</u> |                  |               |             |                |
| 朝住一覧<br>パートナー管理 | 申請一覧                     |                  |               | 1年退加 🔹 約年間到 | ME (           |
|                 | 0件名                      | 建築場所 建築主         | 68            | 速 評 他 WEB申請 | <b>番号 申請</b> ( |
|                 | 5称) 大阪部新築工事              | 大阪府大阪市〇〇1丁首 新宿 2 | <b>16</b> (85 |             |                |
|                 |                          |                  |               |             |                |
|                 |                          |                  |               |             |                |
| #7              | 3                        |                  |               |             | 2              |

「株式会社大阪:大阪次郎」の画面

※パートナー登録した情報は保持され、別物件で「共有変更」ボタン押下時すでに登録されているパートナーが表示されます。